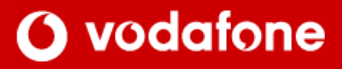

# Sony Ericsson T610 & Z600 Setup guide

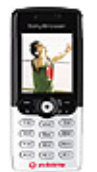

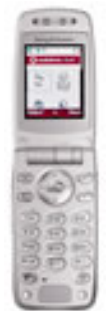

For help or assistance please contact us. In New Zealand, phone 777 free from your mobile or 0800 800 021 Phone +64 9 357 5198 from Overseas (except Australia) Phone, toll free, +800 777 000 21 from Australia Or visit <u>www.vodafone.co.nz</u>

#### 1 SETTING UP AN ERICSSON T610 & Z600 HANDSET FOR VLIVE OVER GPRS

## **O** vodafone

| Setting up the Internet Data | • | Scroll to Connectivity and press Select             |                                 |
|------------------------------|---|-----------------------------------------------------|---------------------------------|
| Account                      | • | Scroll to Data Comm and press Select                | Special Note: Your Ericsson     |
|                              | • | Soroll to Data Accounts and press Celect.           | mobile may have been            |
| It is important this data    | • | Scioli to Data Accounts and press Select.           | preconfigured. If your phone    |
| account is created first     | • | Scroll to New Account and press Add.                | has Data Accounts alroady       |
| account is created inst.     | • | Scroll to GPRS Data and press Select.               | ignore the instructions on this |
| This data assount allows the | • | New Account, Name: will be displayed.               |                                 |
| This used with a DO          | • | Enter GPRS Internet and press Select.               | page.                           |
| phone (when used with a PC)  | • | New GPRS Data will be displayed.                    |                                 |
| to access the internet via   | • | Scroll to APN press Yes, enter www.vodafon          | e.net.nz and press Select.      |
| vodatone. The email client   | • | Leave other settings as they are – blank or de      | fault settings                  |
| also uses this.              |   | Scroll to Save? and press Select                    | laan ooningo.                   |
|                              |   | New CDBS Date Account Created will be die           | played                          |
|                              | • | New GPRS Data Account Created will be dis           | played.                         |
|                              |   |                                                     |                                 |
|                              |   |                                                     |                                 |
|                              | • | Scroll to <b>Connectivity</b> and press Select.     |                                 |
|                              | • | Scroll to Data Comm. and press Select.              |                                 |
| Setting up V live Access     | • | Scroll to Data Accounts and press Select.           |                                 |
|                              | • | Scroll to <b>New Account</b> and press <b>Add</b> . |                                 |
|                              | • | Scroll to GPRS Data and press Select.               |                                 |
|                              | • | New Account, Name: will be displayed.               |                                 |
|                              | • | Enter VFNZ Gateway and press OK.                    |                                 |
|                              | • | New GPRS Data will be displayed.                    |                                 |
|                              | • | Scroll to APN press Edit                            |                                 |
|                              | • | Enter live vodatone com and press OK                |                                 |
|                              |   | Leave other pattings on they are blank or do        | foult opttings                  |
|                              | • | Leave other settings as they are - blank of de      | iaun sennigs.                   |
|                              | • | Scroll to Save? and press Select.                   | un la vici d                    |
|                              | • | New GPRS Data Account Created will be dis           | played.                         |
|                              | • | Soroll to Connectivity and proce Salest             |                                 |
| Please remember to switch    | • | Scioli to Connectivity and press Select.            |                                 |
| your phone off and back on   | • | Scroll to wAP options and press Select.             |                                 |
| again after you have changed | • | Scroll to wAP profiles and press Select.            |                                 |
| any settings in the phone.   | • | Scroll to New profile and press Add.                |                                 |
|                              | • | Enter Vodafone Live and press OK.                   |                                 |
|                              | • | Scroll to Connect using, press Edit.                |                                 |
|                              | • | Select VFNZ Gateway and press Select.               |                                 |
|                              | • | Scroll to IP address and press Edit.                |                                 |
|                              | • | Enter 172.030.038.003 and press OK                  |                                 |
|                              | • | Press <b>Save</b> .                                 |                                 |
|                              | • | Scroll to Vodafone live press Edit.                 |                                 |
|                              | • | Scroll to Advanced press Select.                    |                                 |
|                              | • | Scroll to Change homenage press Select              |                                 |
|                              |   | Enter V live and proce OK                           |                                 |
|                              | • | Enter http://live.vedefene.com and proce OK         | ,                               |
|                              | • | Enter <u>mup://ive.vodaione.com</u> and press OK    | <b>.</b>                        |
|                              | • | Leave the Username and password blank.              |                                 |
|                              | • | Scroll to Security and press Select. Select Of      | T.                              |
|                              | ٠ | Scroll to Show pictures and press Select. Se        | lect <b>On</b> .                |
|                              | ٠ | Press the Back button to return to Vodafone st      | tandby screen.                  |
|                              |   |                                                     |                                 |
|                              |   |                                                     |                                 |
|                              |   |                                                     |                                 |
|                              |   |                                                     |                                 |

#### 2 SETTING UP AN ERICSSON T610 & Z600 FOR USE WITH VLIVE OVER GSM DATA

## **O** vodafone

| Setting up a Data Account for | Coroll to Connectivity and proce Salest                                       |
|-------------------------------|-------------------------------------------------------------------------------|
| Vodafone live access via CSD  | <ul> <li>Scroll to Data Comm. and press Select.</li> </ul>                    |
|                               | <ul> <li>Scroll to Data Accounts and press Select.</li> </ul>                 |
|                               | Scroll to New Account and press Add.                                          |
|                               | <ul> <li>Scroll to GSM Data and press Select.</li> </ul>                      |
|                               | • New Account, Name: will be displayed.                                       |
|                               | <ul> <li>Enter CSD WAP and press OK.</li> </ul>                               |
|                               | <ul> <li>Scroll to Phone number and press Edit.</li> </ul>                    |
|                               | <ul> <li>Enter +6421700747 press OK.</li> </ul>                               |
|                               | • Leave Username and password blank.                                          |
|                               | • Press Save.                                                                 |
| Using WAP via GSM Data        |                                                                               |
|                               | <ul> <li>Scroll to Connectivity and press Select.</li> </ul>                  |
|                               | <ul> <li>Scroll to WAP options and press Select.</li> </ul>                   |
|                               | <ul> <li>Scroll to WAP profiles and press Select.</li> </ul>                  |
|                               | Scroll to New profile and press Add.                                          |
|                               | • Enter WAP CSD and press OK.                                                 |
|                               | Scroll to Connect using, press Edit.                                          |
|                               | Select CSD way and press Select.                                              |
|                               | Scroll to IP address and press Edit.     Enter 172 020 022 002 and press OK   |
|                               | Press Save                                                                    |
|                               | Scroll to WAP CSD press Edit.                                                 |
|                               | Scroll to Advanced press Select.                                              |
|                               | Scroll to Change homepage press Select.                                       |
|                               | Enter Vodafone live and press OK.                                             |
|                               | <ul> <li>Enter <u>http://live.vodafone.com</u> and press OK.</li> </ul>       |
|                               | <ul> <li>Leave the Username and password blank.</li> </ul>                    |
|                               | <ul> <li>Scroll to Security and press Select. Select Off.</li> </ul>          |
|                               | • Scroll to <b>Show pictures</b> and press <b>Select</b> . Select <b>On</b> . |
|                               | • Press the Back button to return to Vodatone standby screen.                 |
|                               |                                                                               |
|                               |                                                                               |
|                               |                                                                               |
|                               |                                                                               |
|                               |                                                                               |
|                               |                                                                               |
|                               |                                                                               |

### 3 CONFIGURING THE SONY ERICSSON T610 & Z600 FOR PXT

## **O** vodafone

| Setting up a Data Account for<br>PXT access via GPRS | <ul> <li>Scroll to Connectivity and press Select.</li> <li>Scroll to Data Comm. and press Select.</li> <li>Scroll to Data Accounts and press Select.</li> <li>Scroll to New Account and press Add.</li> <li>Scroll to GPRS Data and press Select.</li> <li>New Account, Name: will be displayed.</li> <li>Enter VFNZ PXT and press OK.</li> </ul> |
|------------------------------------------------------|----------------------------------------------------------------------------------------------------|
|                                                      | New GPRS Data will be displayed.     Serell to ADN process Edit                                                                                                    |
|                                                      | <ul> <li>Scioli to APN piess Edit,</li> <li>Enter live vedatone com and proce OK</li> </ul>                                                                                                    |
|                                                      | <ul> <li>Leave other settings as they are – blank or default settings.</li> <li>Press Save.</li> </ul>                                                                                                    |
|                                                      | • New GPRS Data Account Created will be displayed.                                                                                                    |
|                                                      | <ul> <li>Scroll to Messaging and press Select.</li> <li>Scroll to Picture and press Select.</li> <li>Scroll to Options and press Select.</li> <li>Scroll to WAP profile and press Select.</li> <li>Scroll to Create new and press Select.</li> <li>Enter Vodafone PXT and press OK.</li> </ul>                                                    |
|                                                      | Scroll to Connect using and press Edit.                                                                                                    |
|                                                      | Select VFNZ PXT                                                                                                    |
|                                                      | <ul> <li>Scroll to IP address and press Edit.</li> <li>Enter 172 020 028 002 and press OK</li> </ul>                                                                                                    |
|                                                      | Enter 172.030.003 and press OK     Pross Savo                                                                                                    |
|                                                      | <ul> <li>Press Save.</li> <li>Press the Back button to return to the Ontions menu</li> </ul>                                                                                                    |
|                                                      | <ul> <li>Scroll to message server and press select</li> </ul>                                                                                                    |
|                                                      | <ul> <li>Enter http://pxt.vodafone.net.nz/pxtsend and press OK</li> </ul>                                                                                                    |
|                                                      | Press the <b>Back</b> button to return to Vodafone standby screen                                                                                                    |

| 5 SETTING UP THE EMA<br>ON AN ERICSSON T6                                                                                                    | 0 & Z600 O vodafone                                                                                                    |  |
|----------------------------------------------------------------------------------------------------|----------------------------------------------------------------------------------------------------|--|
| Setting up a Data Account for<br>access to an ISP by dialup<br>access<br>This data account allows the<br>phone to directly call into an<br>ISP.<br>Special Note: Your Ericsson<br>mobile may have been<br>preconfigured. If your phone<br>has Data Accounts already,<br>ignore the instructions on | With a POP and SMTP client built in, the Sony Ericsson is capable for sending & receiving email directly.<br>The first step is to set-up a data account but this time rather than configuring it for Vodafone, you put in your Internet Service Provider's (ISP.)                                                                                                    |  |
|                                                                                                    | Account Name:Your ISP's namePhone Number:Your ISP's dial-up number (include the area code)User ID:Your normal user name for your ISPPassword:Your normal password for your ISPOnce the Data Account is set-up, return to the main screen.                                                                                                    |  |
| Setting up and using the<br>Email Client                                                                                                    | Scroll to Messaging and press Select.Scroll down to Email and press Select.Scroll down to Options and press Select.Scroll down to Edit Account and press Select.Select New Account and press Add.Enter a name for you Mail Account and press OK.Connect Using :Select the GPRS Internet Data AccountProtocol :Select POP3Incoming Server :Contact your ISP if you are unsureIncoming Port :110Mailbox :User Mail Accounts usernamePassword :User Mail Account SpasswordOutgoing Server :Contact your ISP if you are unsureOutgoing Server :Contact your ISP if you are unsureOutgoing Server :Contact your ISP if you are unsureOutgoing Server :Contact your ISP if you are unsureOutgoing Port :25Email Address :Enter your full email addressDownload :Select Headers & Text or Headers OnlyFrom Name :Enter your full nameSignature :No signatureCopy Outgoing :OffCheck interval :Off - Do not turn this onFor Outgoing Server you can use smtp.vodafone.net.nzOnce the Email settings are completed, go to Email (under Messages) and from here you can compose new messages and check for new mail. |  |
| Use your ISP data account to<br>access the Internet – to then<br>access your ISP's servers.                                                                                                    | <ul> <li>If you wish to use GSM Data with the Email Client, it is simply a matter of changing the Data Account – details are listed below.</li> <li>Scroll to Messaging and press Select.</li> <li>Scroll down to E-mail and press Select.</li> <li>Scroll down to Options and press Select.</li> <li>Scroll down to Edit Account and press Select.</li> <li>Select your Mail Account and press Select.</li> <li>Select Connect Using and change it to the data account for your ISP.</li> </ul>                                                                                                    |  |
| Which is at the very top of this guide?                                                                                                    | If you are unable to communicate with the POP or SMTP servers, try changing the addresses to their IP addresses instead.                                                                                                    |  |